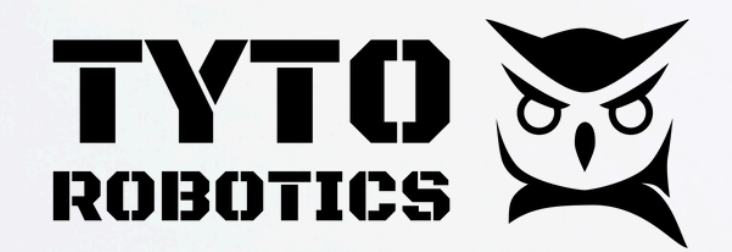

# Propeller Balancing

## Achieve ISO-quality balancing with your Flight Stand

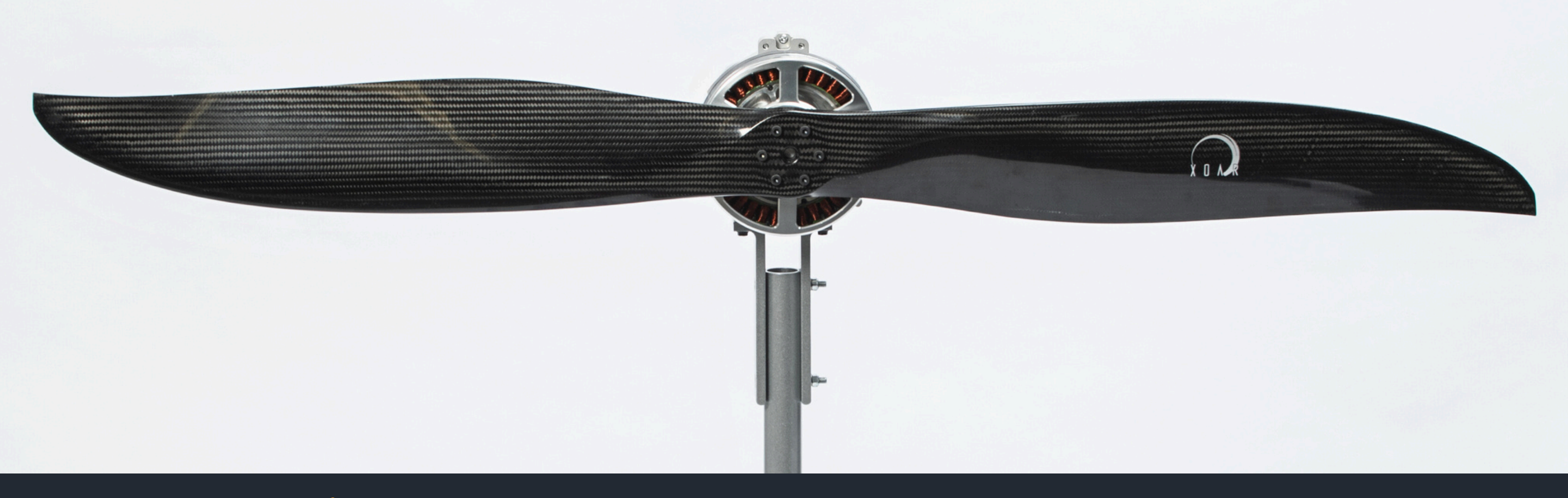

#### Introduction

All Tyto Robotics Flight Stand thrust stands now support propeller balancing. In just a few steps, you can achieve ISO 21940-11 quality balancing of your motors and propellers.

The balancing feature is not included in the standard Flight Stand software package. To purchase a propeller balancing license, contact sales@tytorobotics.com

#### How it Works

The Flight Stand's built-in accelerometer and RPM probe determine the level of imbalance in your motor and propeller by measuring the system's vibration.

The Flight Stand is able to precisely characterize this imbalance in just two quick spins: one without any added weight, and a second with a trial weight.

Based on the readings obtained during these two spins, a correction weight is recommended by the software. After adding the recommended weight, perform a final spin to verify that your balancing level now meets the ISO quality grade you selected.

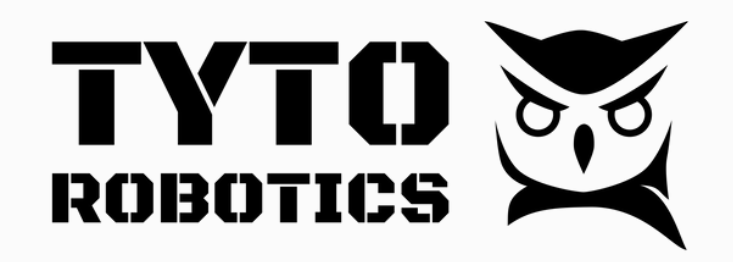

### **Technical Specifications**

|                 | Specification         | Value                         |  |  |
|-----------------|-----------------------|-------------------------------|--|--|
|                 | Sampling rate         | Up to 800 Hz                  |  |  |
| Manaut          | Quality grade         | ISO 21940-11 standard         |  |  |
| Information     | Operating environment | Indoor                        |  |  |
| mormation       | Balancing RPM range   | 200 - 15,000 RPM              |  |  |
|                 | Correction method     | Added weight                  |  |  |
|                 | Range                 | Up to 30,000 RPM              |  |  |
| RPM Sensor      | Resolution            | 0.1 RPM                       |  |  |
|                 | Accuracy              | ±1 RPM                        |  |  |
| Propeller       | Diameter              | Depends on Flight Stand model |  |  |
| characteristics | # of blades           | 1 or more                     |  |  |

#### **Balancing Procedure**

**Step 1:** Open the Balancing tab in the Flight Stand software. Click "New Session" and enter your powertrain details and test parameters. Then click "Create".

The correction radius is the distance from the center of the propeller where the

correction weight is placed. We placed the weight toward the blade tip to achieve the desired correction with minimal mass. To reduce the effect on lift and thrust generation, add the tape closer to the propeller's base at 1/4 - 1/3 of its radius.

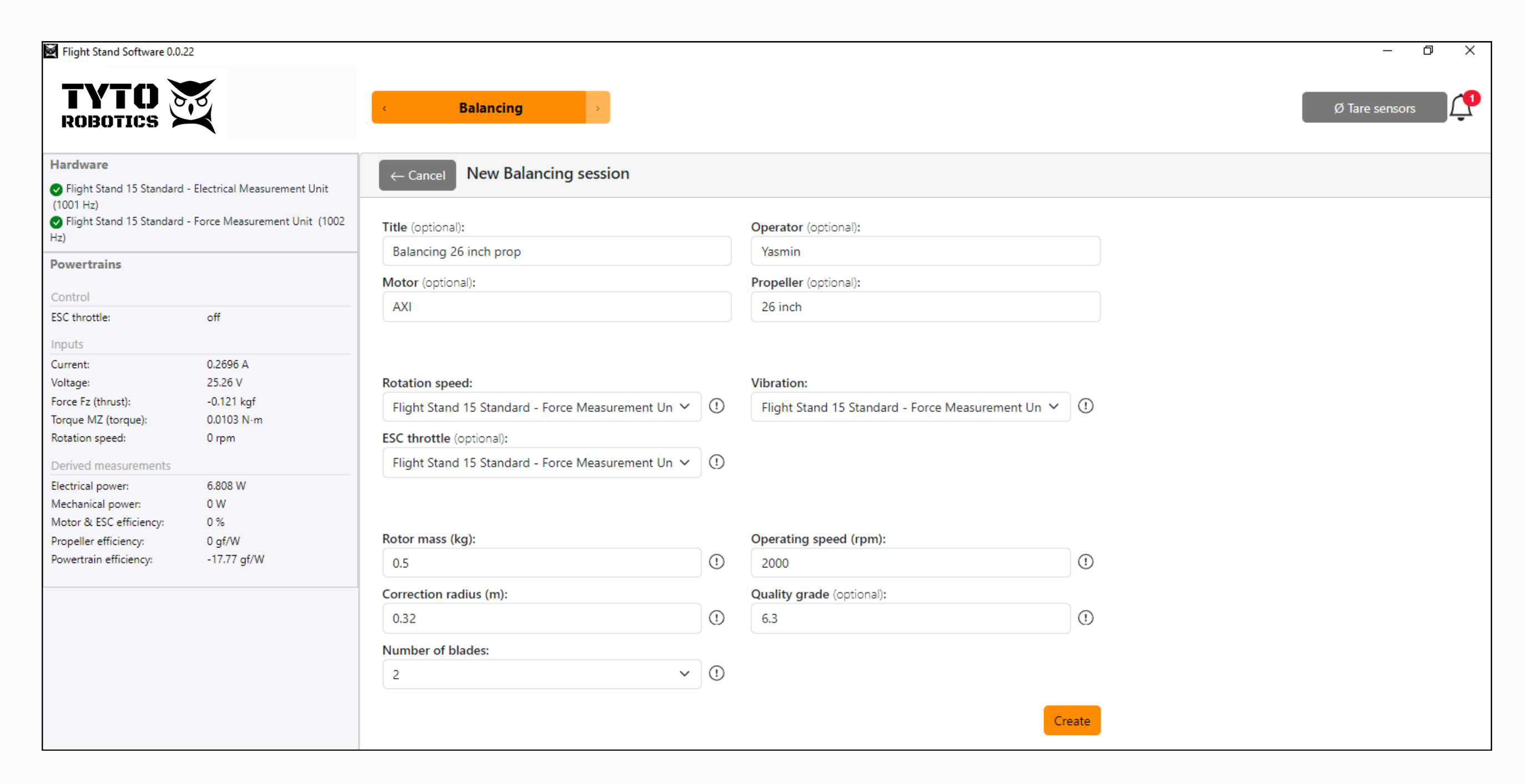

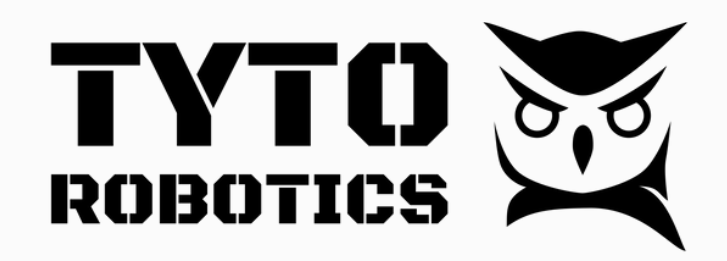

#### **Balancing Procedure**

**Step 2:** Increase the throttle until you reach your target RPM, then click "Capture" to get a base reading. The software will tell you how much weight to add for your trial run.

| Flight Stand Software 0.0.                                                                                                    | 22                                                                                     | - 0                                                                                                    | × |
|----------------------------------------------------------------------------------------------------|----------------------------------------------------------------------------------------|----------------------------------------------------------------------------------------------------|---|
| ROBOTICS                                                                                                    |                                                                                        | < Balancing → Ø Tare sensors                                                                                                    | Ţ |
| Hardware  Flight Stand 15 Standard - Electrical Measurement Unit                                                                |                                                                                        | ← Back Balancing: Balancing 26 inch prop                                                                                                    |   |
| <ul> <li>Flight Stand 15 Standard</li> <li>Hz)</li> </ul>                                                                       | - Force Measurement Unit (1002                                                         | Execute Report                                                                                                    |   |
| Long stop time<br>Warning: a low rate limiter<br>a long time to stop under<br>seconds), potentially causi<br>unsafe conditions. | value means the motor will take<br>a cutoff event (up to 10<br>ng equipment damage and | Initial run:<br>Spin the motor without any correction weight. This lets the software know how much unbalance we begin with. Aim for a rotation speed close to the intended operating speed, and press<br>"capture". |   |
| Powertrains                                                                                                    |                                                                                        | Target: 2000 rpm<br>Rotation speed: 2013 rpm (ok 🗹)                                                                                                    |   |
| Control                                                                                                    |                                                                                        |                                                                                                    | _ |
| ESC throttle:                                                                                                    | 1750 µs                                                                                | Flight Stand 15 Standard                                                                                                    |   |
| Current:<br>Voltage:                                                                                                    | -5.548 A<br>25.18 V                                                                    | Unit - ESC throttle                                                                                                    |   |
| Force Fz (thrust):                                                                                                    | -1.91 kgf                                                                              |                                                                                                    |   |
| Torque MZ (torque):                                                                                                    | -0.5513 N·m                                                                            | Capture                                                                                                    |   |
| Rotation speed:                                                                                                    | 2013 rpm                                                                               |                                                                                                    | • |
| Derived measurements                                                                                                    |                                                                                        |                                                                                                    |   |
| Electrical power:                                                                                                    | -139.7 W                                                                               |                                                                                                    |   |
| Mechanical power:                                                                                                    | -116.2 W                                                                               |                                                                                                    |   |
| Motor & ESC efficiency:                                                                                                    | 83.19 %                                                                                |                                                                                                    |   |
| Propeller efficiency:                                                                                                    | 16.43 gf/W                                                                             |                                                                                                    |   |
| Powertrain enciency.                                                                                                    | 15.07 gi/w                                                                             |                                                                                                    |   |
|                                                                                                    |                                                                                        |                                                                                                    |   |
|                                                                                                    |                                                                                        |                                                                                                    |   |

Real-time plots

**Step 3:** Add the trial weight to the propeller at the correction radius specified in Step 1. Increase the throttle until you reach the target RPM, then click "Capture" to get a reading.

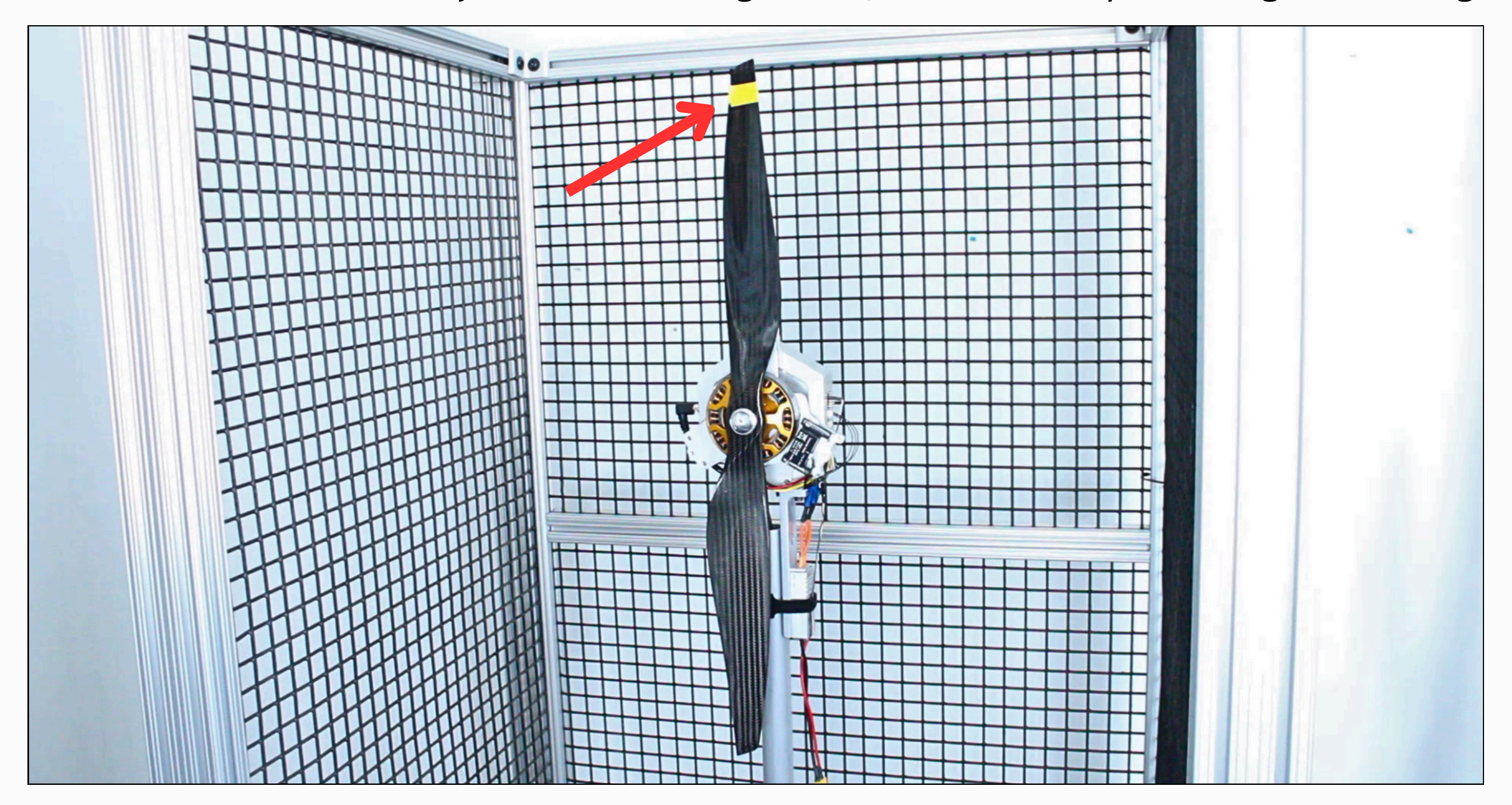

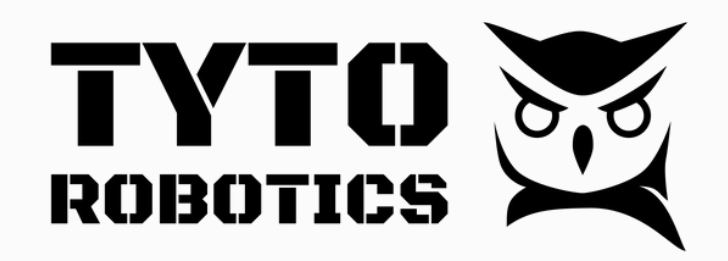

#### **Balancing Procedure**

**Step 4:** The software will suggest a permanent correction weight to achieve a passing balancing grade. Add the weight to your propeller, increase the throttle and click Capture.

| Flight Stand Software 0.0.2                                                                                                    | 2                                                                                   |                                                                                                    |                                                                             |                                   |   | – 0 ×            |
|----------------------------------------------------------------------------------------------------|-------------------------------------------------------------------------------------|----------------------------------------------------------------------------------------------------|-----------------------------------------------------------------------------|-----------------------------------|---|------------------|
|                                                                                                    | <b>V</b>                                                                            | C Balancing >                                                                                        |                                                                             |                                   |   | Ø Tare sensors   |
| Hardware                                                                                                    |                                                                                     | ← Back Balancing: Balancing 26                                                                       | inch prop                                                                   |                                   |   |                  |
| (1002 Hz)                                                                                                    | Electrical measurement onic                                                         |                                                                                                    |                                                                             |                                   |   |                  |
| <ul> <li>Flight Stand 15 Standard -<br/>Hz)</li> </ul>                                                                             | Force Measurement Unit (809                                                         | Execute Report                                                                                       |                                                                             |                                   |   |                  |
| Long stop time<br>Warning: a low rate limiter<br>a long time to stop under a<br>seconds), potentially causin<br>unsafe conditions. | value means the motor will take<br>cutoff event (up to 10<br>g equipment damage and | Final quality grade: 36.48 X out of tol<br>Correction run:<br>Our software determined you should add | erance (perform additional corrections<br>a permanent correction weight of: | or start over with a new session) |   | Reference marker |
| Powertrains                                                                                                    |                                                                                     | <ul> <li>0.2666 grams on blade 2</li> </ul>                                                          |                                                                             |                                   |   |                  |
|                                                                                                    |                                                                                     | Actual weight installed:                                                                             |                                                                             |                                   |   |                  |
| Control                                                                                                    | 1000                                                                                | Weight (grams)                                                                                       | Blade                                                                       |                                   |   |                  |
| ESC throttie:                                                                                                    | 1000 μs                                                                             | 0                                                                                                    | 1                                                                           |                                   | ~ |                  |
| Inputs                                                                                                    |                                                                                     |                                                                                                    |                                                                             |                                   |   |                  |
| Current:                                                                                                    | 0.2391 A                                                                            |                                                                                                    |                                                                             |                                   |   |                  |
| Force Et (thruct)                                                                                                    | -0.1202 kof                                                                         |                                                                                                    |                                                                             |                                   |   |                  |
| Torque MZ (torque):                                                                                                    | -0.1203 kgr                                                                         |                                                                                                    |                                                                             |                                   |   |                  |
| Rotation speed:                                                                                                    | 0 rpm                                                                               |                                                                                                    |                                                                             |                                   |   |                  |
| Derived measurements                                                                                                    |                                                                                     |                                                                                                    |                                                                             |                                   |   |                  |
| Electrical power:                                                                                                    | 6.038 W                                                                             |                                                                                                    |                                                                             |                                   |   | 2                |
|                                                                                                    |                                                                                     |                                                                                                    |                                                                             |                                   |   | -                |
|                                                                                                    |                                                                                     |                                                                                                    |                                                                             |                                   |   |                  |
|                                                                                                    |                                                                                     | Target: 2000 rpm<br>Rotation speed: 0 rpm (too slow <b>(</b> )                                       |                                                                             |                                   |   |                  |

**Step 5:** You should now get a green check mark next to your Final quality grade indicating that you are within tolerance. In some cases it may suggest an additional correction weight to achieve a passing balance. You can view the test summary in the Report tab.

| Flight Stand Software 0.                                                                                  | 0.22                                                                 |                                                                              |                                                                                           |                    |           |             | - 0 )            |  |
|----------------------------------------------------------------------------------------------------|----------------------------------------------------------------------|------------------------------------------------------------------------------|-------------------------------------------------------------------------------------------|--------------------|-----------|-------------|------------------|--|
| TYTO<br>ROBOTICS                                                                                          |                                                                      | Balancin                                                                     | g >                                                                                       |                    |           |             | Ø Tare sensors   |  |
| Hardware                                                                                                  |                                                                      | Everute                                                                      |                                                                                           |                    |           |             |                  |  |
| <ul> <li>Flight Stand 15 Standar<br/>(1002 Hz)</li> <li>Flight Stand 15 Standar<br/>Hz)</li> </ul>        | rd - Electrical Measurement Unit<br>rd - Force Measurement Unit (812 | Final quality grade:                                                         | 5.376 🗹 in tolerance                                                                      |                    |           |             |                  |  |
| Long stop time                                                                                            |                                                                      | Session information                                                          | :                                                                                         |                    |           |             |                  |  |
| Warning: a low rate limiter value means the motor will take Date: Fri Oct 18 2024 14:41:05 GMT-0400 (East |                                                                      |                                                                              | 14:41:05 GMT-0400 (Eastern Daylight Time)                                                 |                    |           | •           | Reference marker |  |
| a long time to stop unde                                                                                  | a long time to stop under a cutoff event (up to 10 Operator: Yasmin  |                                                                              |                                                                                           |                    |           |             |                  |  |
| unsafe conditions.                                                                                        | ising equipment damage and                                           | Motor: AXI<br>Propeller: 26 inch                                             |                                                                                           |                    |           | 1           |                  |  |
| under conditions                                                                                          |                                                                      | Blades count: 2                                                              |                                                                                           |                    |           |             |                  |  |
| Powertrains                                                                                               |                                                                      | Rotor mass: 0.5 kg                                                           |                                                                                           |                    |           |             |                  |  |
| Control                                                                                                   |                                                                      | Operating speed: 20                                                          | 00 rpm                                                                                    |                    |           |             |                  |  |
| ESC throttle:                                                                                             | 1000 us                                                              | Target quality grade                                                         | :: 6.3                                                                                    |                    |           |             |                  |  |
|                                                                                                    |                                                                      | Permissible unbalan                                                          | Permissible unbalance: 0.015 g-mm                                                         |                    |           |             |                  |  |
| Inputs                                                                                                    | 0.2025.4                                                             | Correction radius: 0.32 m                                                    |                                                                                           |                    |           |             |                  |  |
| Voltage:                                                                                                  | 0.3025 A<br>25.25 V                                                  | Control output: Fligh                                                        | Control output: Flight Stand 15 Standard - Force Measurement Unit - ESC throttle          |                    |           |             |                  |  |
| Force Fz (thrust):                                                                                        | -0.1203 kaf                                                          | Vibration speed sens                                                         | Kotation speed sensor: Flight Stand 15 Standard - Force Measurement Unit - rotation speed |                    |           |             |                  |  |
| Torque MZ (torque):                                                                                       | 0.0093 N·m                                                           | Vibration sensor: Flight Standard - Force Measurement Unit - accelerometer X |                                                                                           |                    |           |             |                  |  |
| Rotation speed:                                                                                           | 0 rpm                                                                |                                                                              |                                                                                           |                    |           | 2           |                  |  |
| Derived measurements                                                                                      |                                                                      |                                                                              |                                                                                           |                    |           | •           | ·                |  |
| Electrical power:                                                                                         | 7.637 W                                                              |                                                                              |                                                                                           |                    |           |             |                  |  |
|                                                                                                    |                                                                      | Session runs:                                                                |                                                                                           |                    |           |             |                  |  |
|                                                                                                    |                                                                      | Runs                                                                         | Previous correction removed                                                               | Correction weights | Run speed | Unbalance   | Quality grade    |  |
|                                                                                                    |                                                                      | Initial                                                                      | No                                                                                        | None               | 2014 rpm  | 0.0871 g-mm | 36.48 🗙          |  |
|                                                                                                    |                                                                      | Trial                                                                        | No                                                                                        | 0.4 grams blade 1  | 1951 rpm  | 0.203 g-mm  | 85.04 🗙          |  |
|                                                                                                    |                                                                      | Correction 1 / 1                                                             | Yes                                                                                       | 0.26 grams blade 2 | 1975 rpm  | 0.0128 g-mm | 5,376 🔽          |  |